- 初期スキャンをする場合
  - 1 はい をタッチする。

:初期スキャンが開始されます。スキャンが終了すると受信画面を表示します。

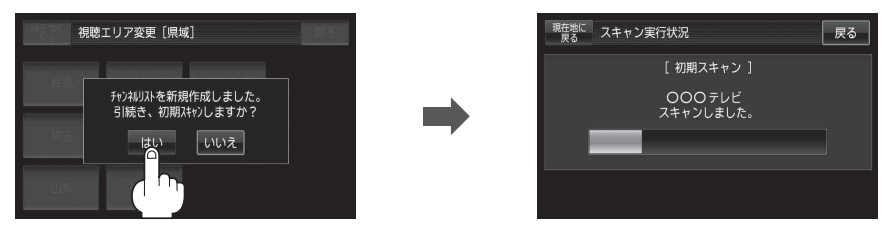

- 初期スキャンをしないで、受信画面を表示する場合
  - ① いいえ をタッチする。

: 受信画面が表示されます。

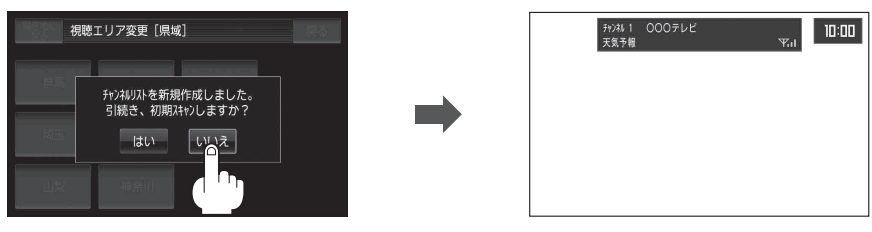

・視聴エリア変更後は はい をタッチして初期スキャンすることをおすすめします。
・初期スキャンは、チャンネルリストに追加された局の中継局を探索する機能で、チャンネルリストに新しく放送局を追加する機能ではありません。従って現在地付近に新しく開局された放送局や現在地に隣接した地域で受信できる放送局を追加したいときには、再スキャンを行ってください。

視聴エリア変更を自動に戻す

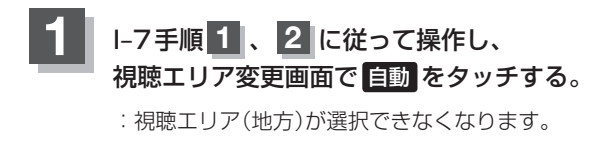

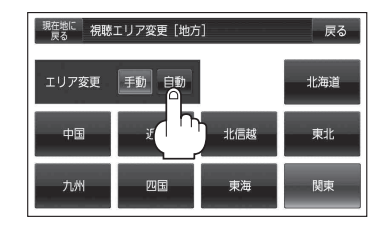

お知らせ エリア変更を「自動」に設定した場合、視聴エリアが変わると、自動でその地域のチャンネルリスト を作成します。その際にはテレビ(ワンセグ)画面にてメッセージが一定時間表示されます。